CCI FRANCE JAPON

# Event registration & payment instructions

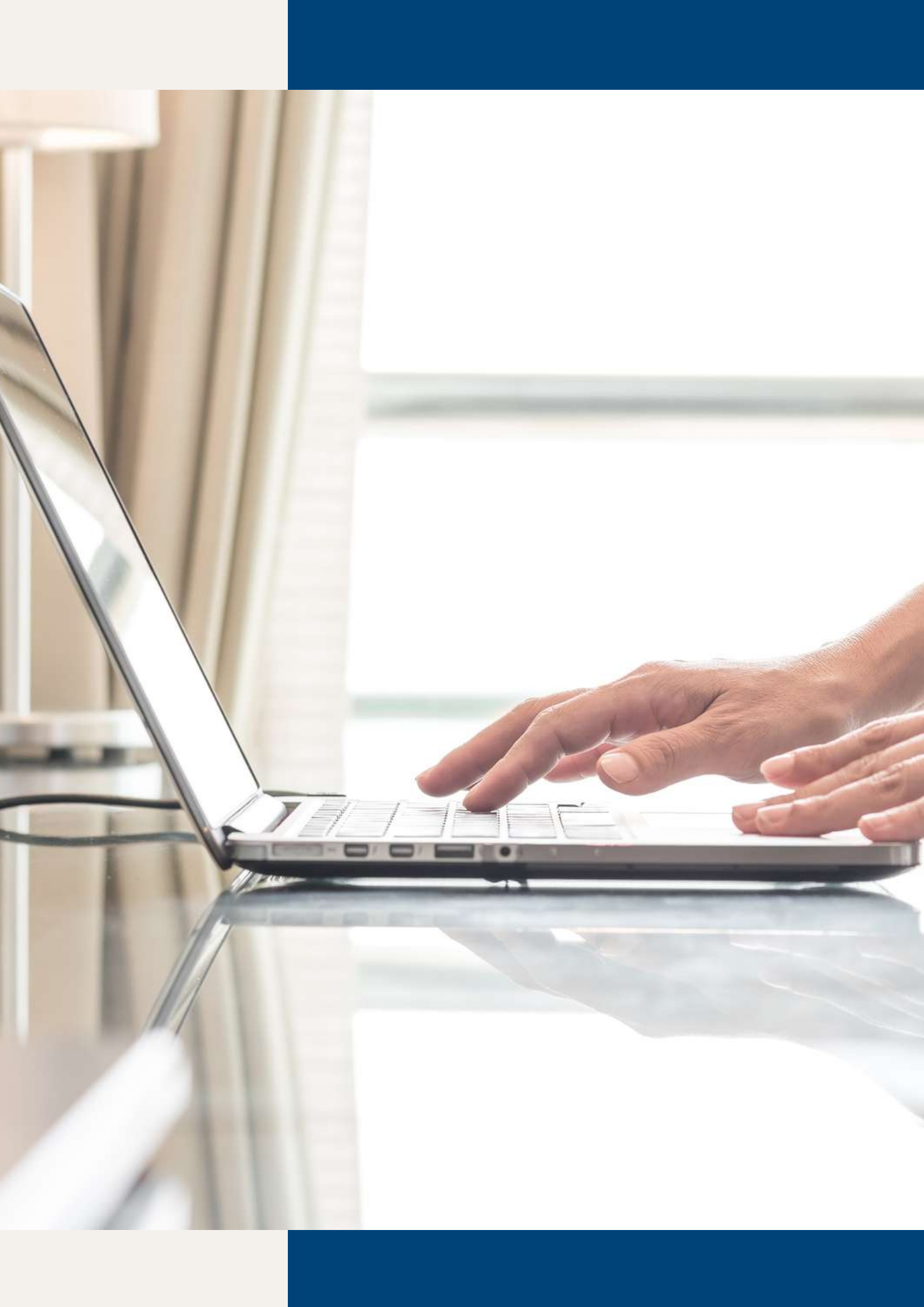

## Table of contents

| 01                            | 02                              | 03                   |
|-------------------------------|---------------------------------|----------------------|
| Registering and paying for an | Adding multiple<br>participants | Downloa<br>your invo |
| CVCIII                        | Go to <u>page 5</u>             | Go to <u>page 7</u>  |

Go to <u>page 3</u>

## oading voice

## 03 Making pending payments

Go to <u>page 10</u>

## How to register and pay for an event

## Log in to your account on the CCIFJ website

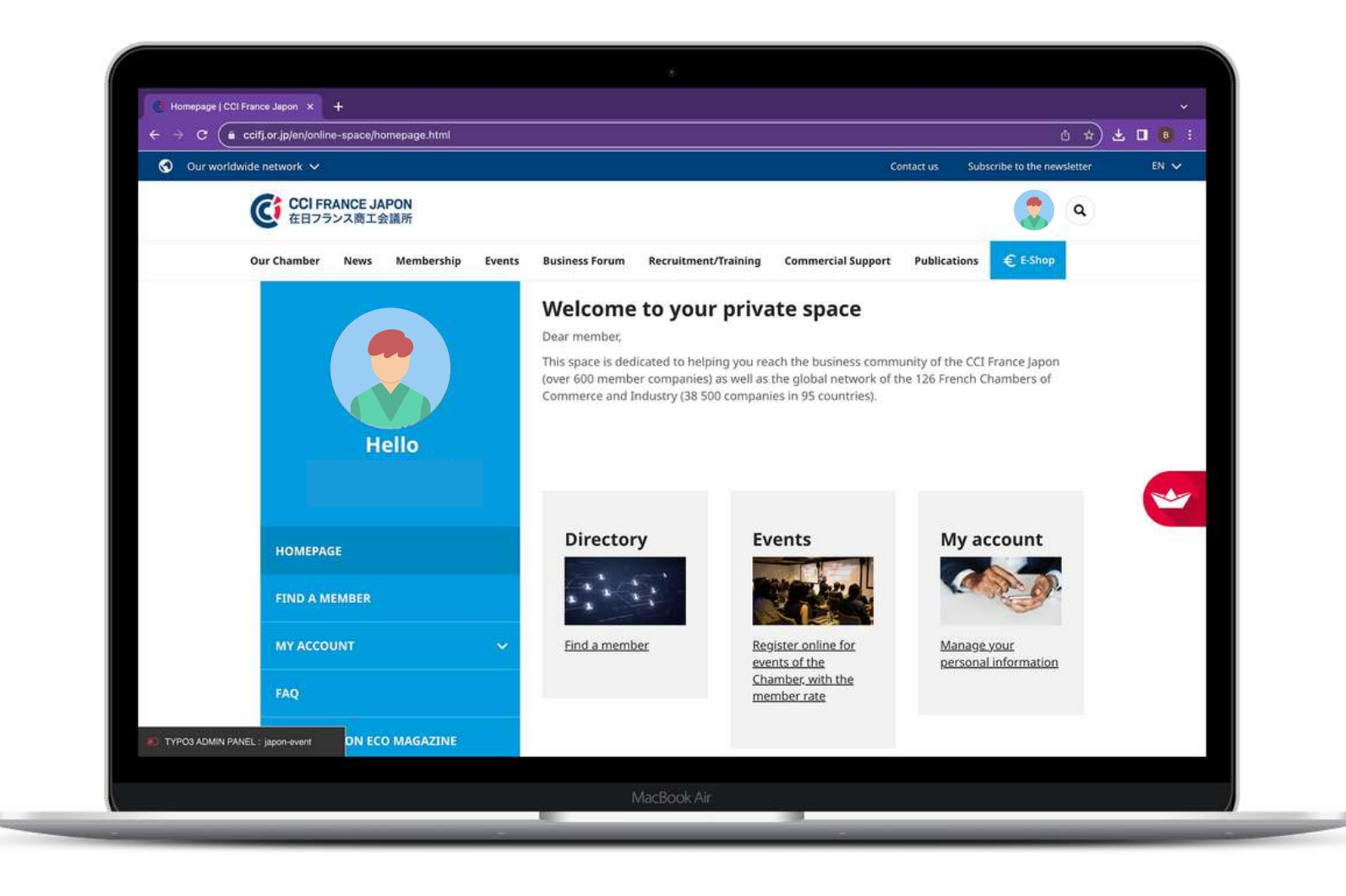

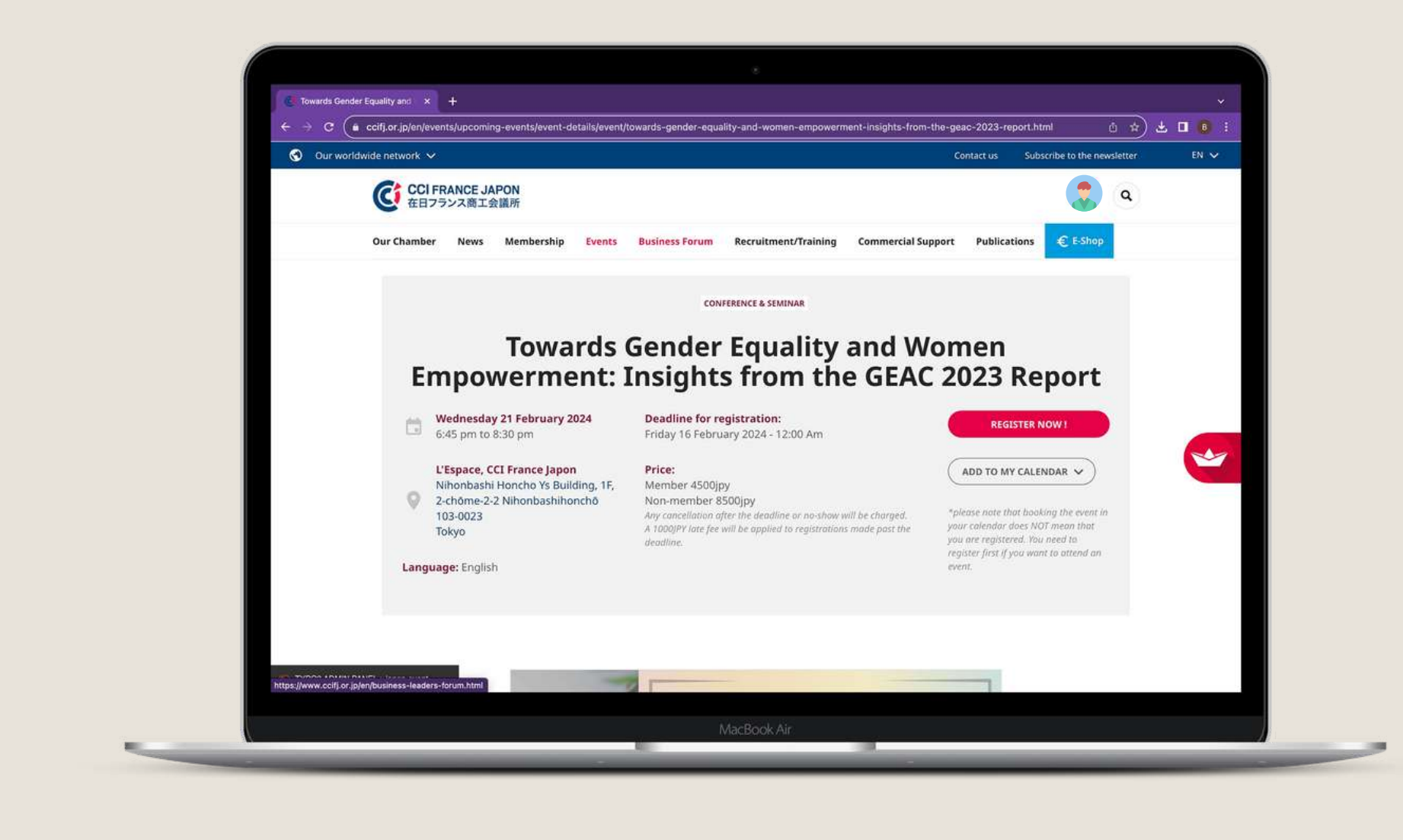

## Go to the page of the event you would like to register for and click "register now!"

## Confirm the personal information is correct

| Our world | lwide network 🗸 |                   |             |               |                               |                                   | ) <b>C</b>                     | ontact us Sub | scribe to the new | sletter | EN 🗸 |
|-----------|-----------------|-------------------|-------------|---------------|-------------------------------|-----------------------------------|--------------------------------|---------------|-------------------|---------|------|
|           | CCI FR<br>在日フラ  | RANCE JA<br>シス商工会 | APON<br>会議所 |               |                               |                                   |                                |               |                   | ٩       |      |
|           | Our Chamber     | News              | Membership  | Events        | Business Forum                | Recruitment/Training              | Commercial Support             | Publications  | € E-Shop          |         |      |
|           |                 |                   | Complete    | your perse    | onal information              |                                   |                                | 12972         |                   |         |      |
|           |                 |                   | You can u   | pdate your    | r personal informat           | tion on your private area         |                                | -             |                   |         |      |
|           |                 |                   | Last nam    | e*            |                               | First name *                      |                                |               |                   |         |      |
|           |                 |                   |             |               |                               |                                   |                                |               |                   |         |      |
|           |                 |                   | Email *     |               |                               | Phone number                      |                                |               |                   |         |      |
|           |                 |                   |             |               |                               |                                   |                                |               |                   |         | Ľ    |
|           |                 |                   | Country     |               |                               |                                   |                                |               |                   |         |      |
|           |                 |                   |             |               |                               |                                   |                                |               |                   |         |      |
|           |                 |                   | Your com    | pany name *   |                               | Your function *                   |                                | _             |                   |         |      |
|           |                 |                   |             |               |                               |                                   |                                |               |                   |         |      |
|           |                 | 72                | I hide n    | iy attendance | in this event. (FYI, the list | of attendess is accessible for me | mbers only in our app mobile ' | CCIFI         |                   |         |      |

| anyoven        | stobeouilu       | a exemple distra |               | _comproviment_loco    | ineer/abbcuntioner/abb=in | semption and               | C.oconnisct |                      | <u>а н</u> ) а |      |
|----------------|------------------|------------------|---------------|-----------------------|---------------------------|----------------------------|-------------|----------------------|----------------|------|
| rk 🗸           |                  |                  |               |                       |                           |                            | ontact us   | Subscribe to the new | vsletter       | EN 🗸 |
| CCI FR<br>在日フラ | ANCE JA<br>ンス商工会 | PON<br>e議所       |               |                       |                           |                            |             |                      | ٩              |      |
| mber           | News             | Membership       | Events        | Business Forum        | Recruitment/Training      | Commercial Support         | Publicati   | ons € E-Shop         |                |      |
|                |                  |                  | 8             | 8                     |                           |                            |             |                      |                |      |
|                |                  | No partic        | pants add     | ed yet!               |                           |                            |             |                      |                |      |
|                |                  | Add part         | icipant       |                       |                           |                            |             |                      |                |      |
|                |                  | Last nam         | e             | First                 | name :                    | Email :                    |             |                      |                |      |
|                |                  |                  |               | $\supset \subset$     |                           | (                          |             |                      |                |      |
|                |                  |                  |               |                       | -                         | 2                          |             |                      |                |      |
|                |                  | Company          | name          | Tour                  |                           | Add new participa          | nt          |                      |                | ~    |
|                |                  |                  |               |                       |                           |                            |             |                      |                |      |
|                |                  | Pricing in       | fo : the tota | al price = unit price | multiply by the number    | of participant (s) (includ | ing         |                      |                |      |
|                |                  | yourself)        |               |                       |                           |                            |             |                      |                |      |
|                |                  | Confirm          |               |                       |                           |                            |             |                      |                |      |
|                |                  |                  |               |                       |                           |                            |             |                      |                |      |
|                |                  |                  |               |                       |                           | CONFIRM AND PA             | AY          |                      |                |      |
|                |                  |                  |               |                       |                           |                            |             |                      |                |      |
|                |                  |                  |               |                       |                           |                            |             |                      |                |      |
| event          |                  |                  |               |                       |                           |                            |             |                      |                |      |

4

## Enter additional guests if you wish, then click "confirm and pay"

### Make your payment online through this button,

### OR

By transfer through this button. (Please also contact <u>reservation@ccifj.or.jp</u> for the invoice.)

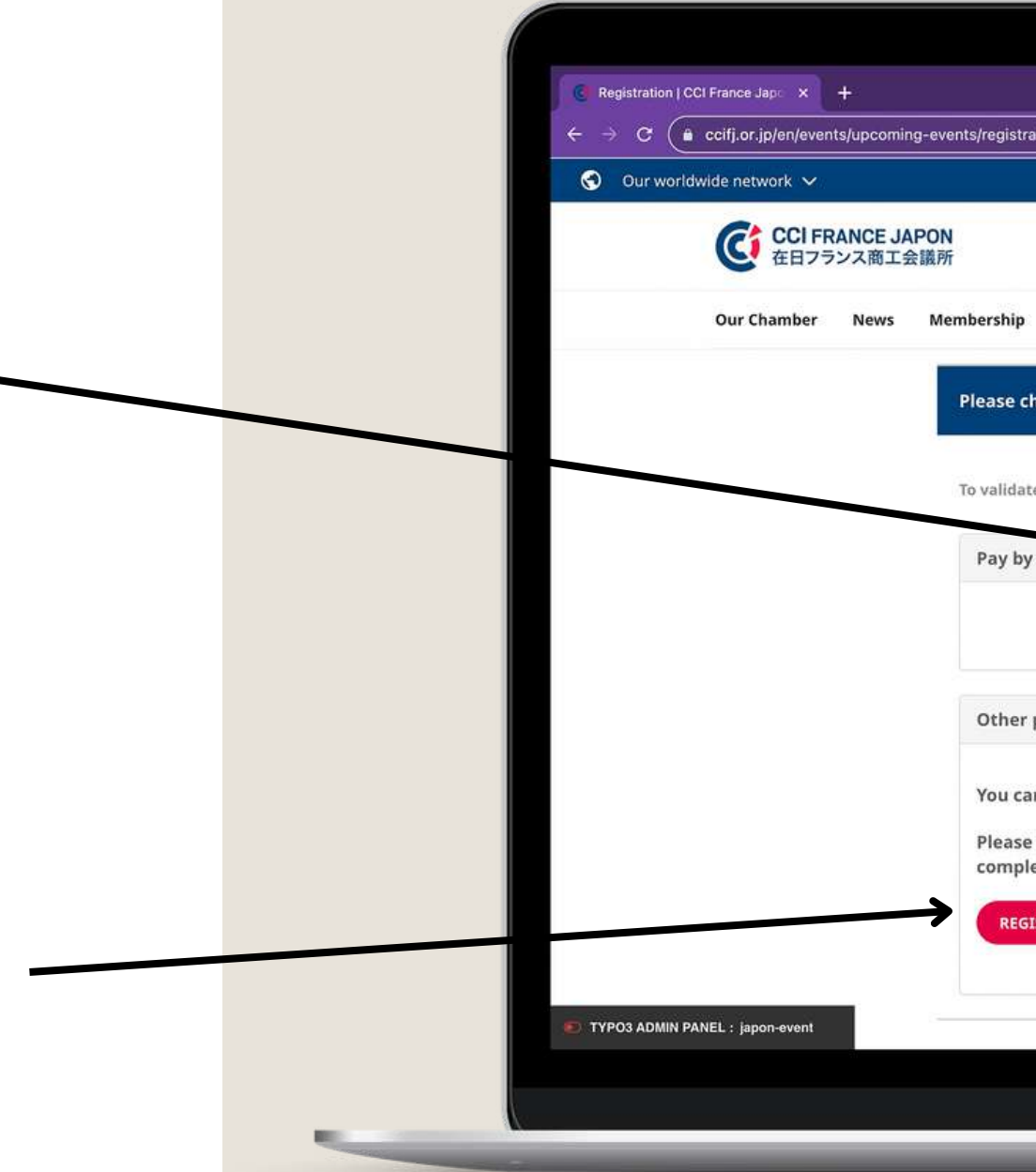

|               | 20-22) 100-22         |                           | 1000000000               |                |                   |         | ×    |
|---------------|-----------------------|---------------------------|--------------------------|----------------|-------------------|---------|------|
| ation.html?tx | _ccifit3connect_t3cor | nnect%5Binscription%5D=19 | 95704&tx_ccifit3connect_ | t3connect%5Bha | sh%5D=42          | ů ☆) :  | Ł □  |
|               |                       |                           |                          | ontact us Sub  | scribe to the new | sletter | EN 🗸 |
|               |                       |                           |                          |                | • 7               | 0       |      |
|               |                       |                           |                          |                |                   | J       |      |
| Events        | <b>Business Forum</b> | Recruitment/Training      | Commercial Support       | Publications   | € E-Shop          |         |      |
|               |                       |                           |                          | _              |                   | -       |      |
| hoose a pa    | yment option          |                           |                          | -              |                   |         |      |
|               |                       |                           |                          |                |                   |         |      |
| e your regis  | tration, please choos | e a payment method:       |                          |                |                   |         |      |
| availt an     |                       |                           |                          |                |                   |         |      |
| credit car    | d                     | $\rightarrow$             |                          |                |                   |         |      |
|               |                       |                           | PAY BY CREDIT CAR        |                |                   |         |      |
|               |                       |                           |                          |                |                   |         | ~~   |
| payment o     | option                |                           |                          |                |                   |         |      |
|               |                       |                           |                          |                |                   |         |      |
| n pay dire    | ctly to the Chambe    | er                        |                          |                |                   |         |      |
| note your     | registration will b   | e confirmed when the p    | ayment have been         |                |                   |         |      |
| eted.         |                       |                           |                          |                |                   |         |      |
| ISTER WITHO   | OUT ON LINE PAYMEN    | ат                        |                          |                |                   |         |      |
|               |                       |                           |                          |                |                   |         |      |
|               |                       |                           |                          |                |                   |         |      |
|               |                       |                           |                          |                |                   |         |      |
|               |                       | MacBook Air               |                          |                |                   |         |      |
|               |                       |                           |                          |                |                   |         |      |

## How to download your receipt/paid invoice

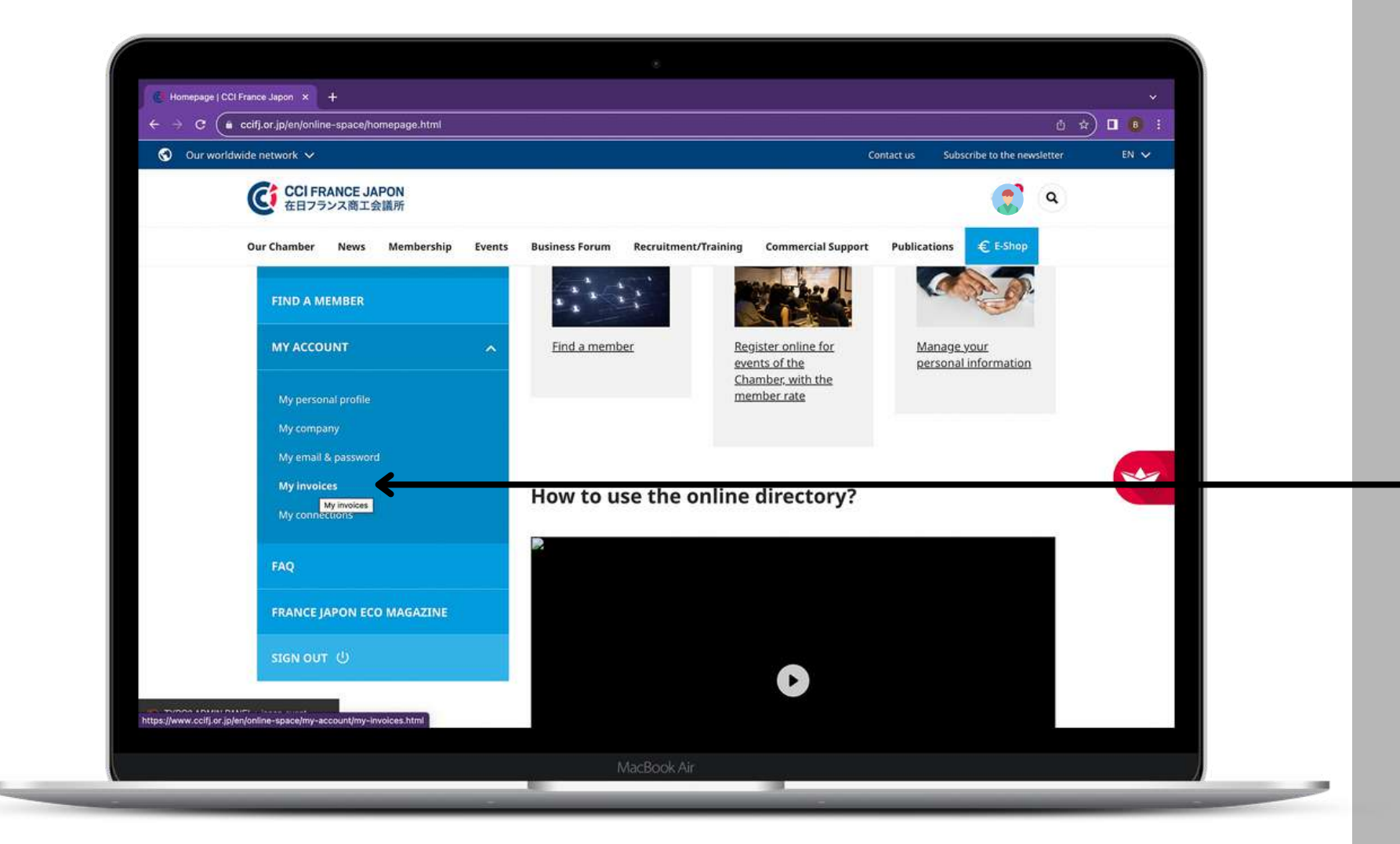

Go to your private space and click "my invoices" under " my account"

## Click "details" under "confirmed invoices"

| Our worldw     | ide network 🗸                                        | Press 7#F           | to exit full screen            | Contact us         | Subscribe to the newsletter |   |
|----------------|------------------------------------------------------|---------------------|--------------------------------|--------------------|-----------------------------|---|
|                | CCI FRANCE JAPON<br>在日フランス商工会議所                      |                     |                                | $\mathbf{h}$       | ۹                           |   |
|                | Our Chamber News Membership Event                    | s Business Forum Re | ecruitment/Training Commercial | Support Publicatio | ns € E-Shop                 |   |
|                | My personal profile<br>My company                    | Confirmed invoice   | 5                              |                    | -                           |   |
|                | My email & password<br>My invoices<br>My connections | 2021-01-26          | 0022013 [F2021-0000072]        | 4 000.00 JPY       | DETAILS                     |   |
|                | FAQ                                                  | 2021-01-26          | 0022012 [F2021-0000071]        | 4 000.00 JPY       | DETAILS                     |   |
|                | FRANCE JAPON ECO MAGAZINE                            | 2021-01-26          | 0022011 [F2021-0000070]        | 4 000.00 JPY       | DETAILS                     | Ĕ |
|                | stgn out じ                                           | 2020-01-07          | 0018647 [F2020-0000003]        | 20.00 JPY          | DETAILS                     |   |
|                |                                                      | 2020-01-07          | 0018646 [F2020-0000002]        | 20.00 JPY          | DETAILS                     |   |
| YPO3 ADMIN PAN | EL : japon-event                                     | 2019-12-19          | 0018627 [F2019-0002049]        | 20.00 JPY          | DETAILS                     |   |

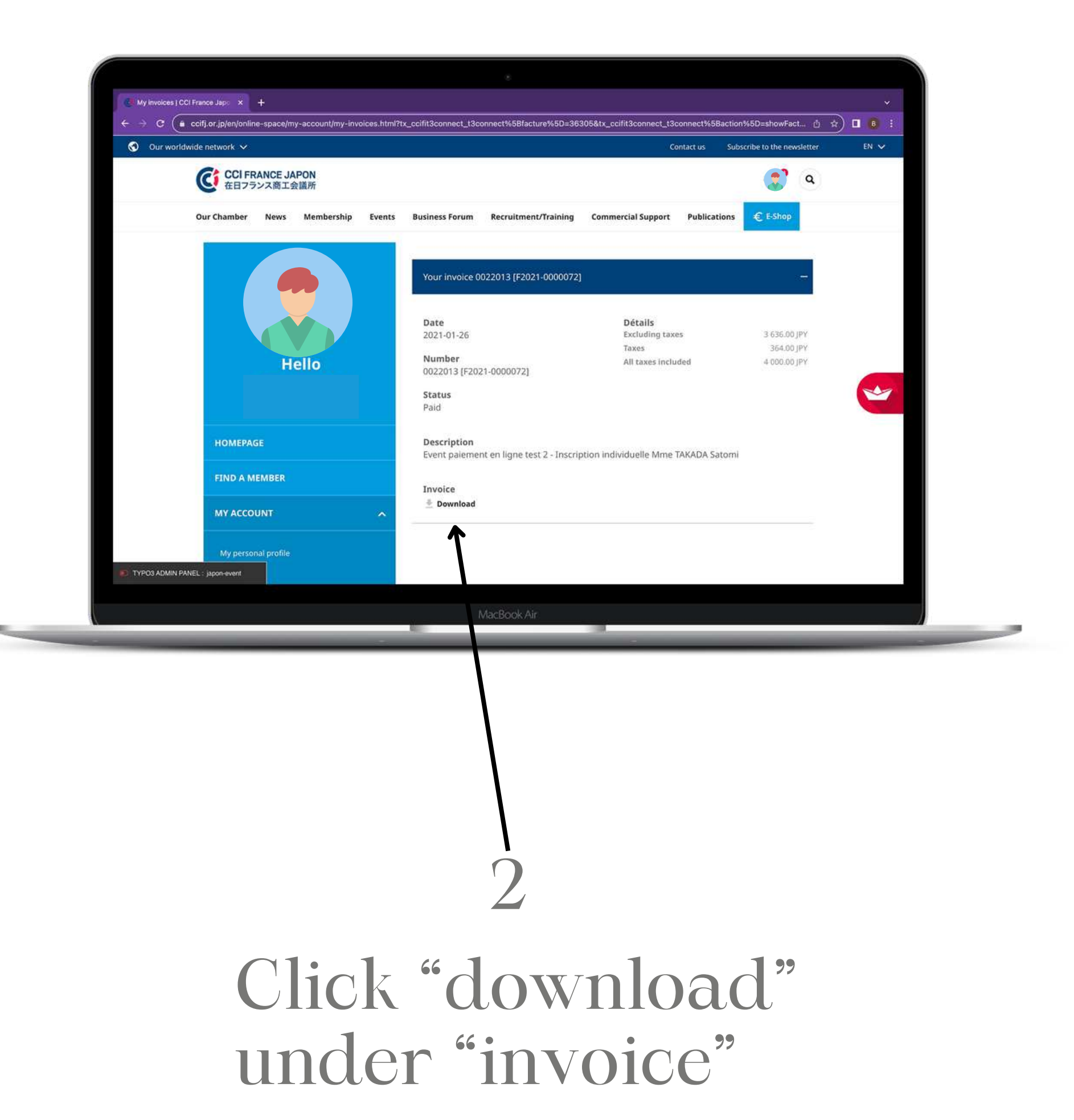

## How to make pending payments through your account

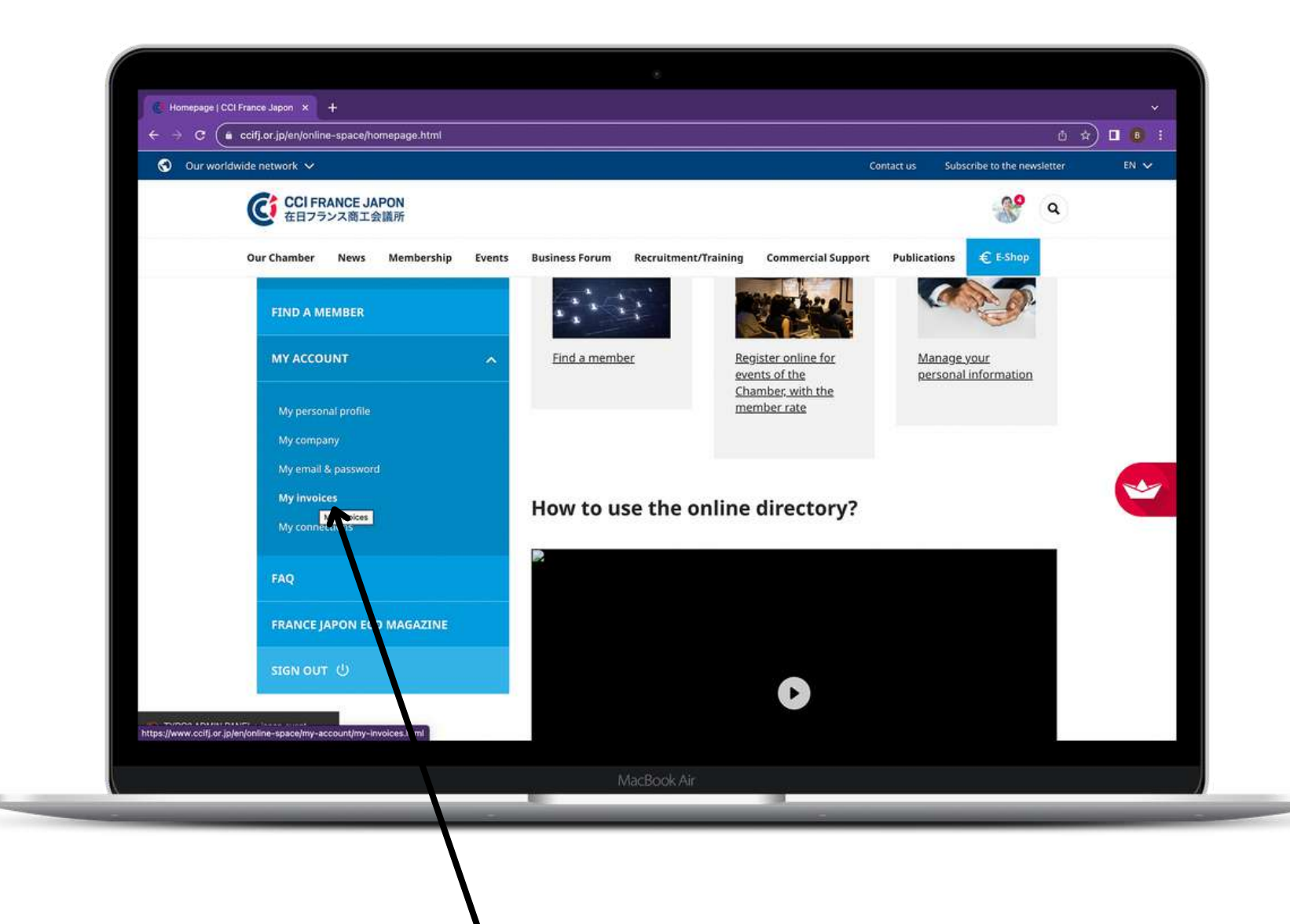

## Go to your private space and click "my invoices" under "my account".

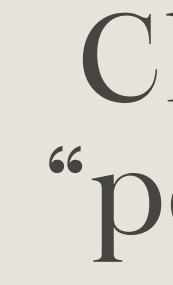

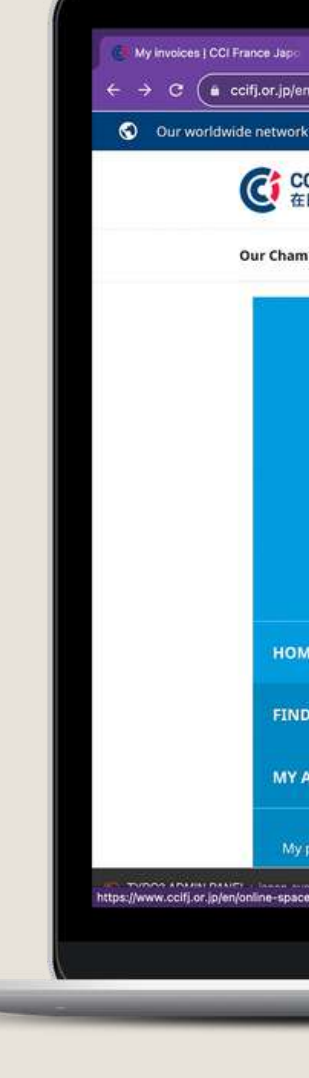

## 2

## Click "details" under "pending invoices"

| +                                  |                   |                               |                      |                          | ×       |
|------------------------------------|-------------------|-------------------------------|----------------------|--------------------------|---------|
| -space/my-account/my-invoices.html |                   |                               |                      | ڭ ±                      | ) 🛛 🕕 🕴 |
|                                    |                   |                               | Contact us Sub       | scribe to the newsletter | EN 😒    |
| ANCE JAPON<br>ンス商工会議所              |                   |                               |                      | ۹                        |         |
| News Membership Events             | Business Forum Re | cruitment/Training Commercial | Support Publications | € E-Shop                 |         |
|                                    | Pending invoices  |                               |                      | -                        |         |
|                                    | 2024-03-29        | 0030753 [F2024-0000577]       | 270 000.00 JPY       | DETAILS                  |         |
| Hello                              | 2024-03-29        | 0030564 [F2024-0000403]       | 570 000.00 JPY       | DETAILS                  | *       |
| SE                                 | 2024-03-29        | 0030563 [F2024-0000402]       | 130 000.00 JPY       | DETAILS                  |         |
| IEMBER<br>Find a member            | 2023-03-16        | 0027124 [F2023-0000544]       | 270 000.00 JPY       | DETAILS                  |         |
| nal profile                        | Confirmed invoice | 5                             |                      | ÷.                       |         |
| a-member.html                      | Mac               | Pool Air                      |                      |                          |         |

| (で) 在日フランス商工会議所                                |                                                           |  |
|------------------------------------------------|-----------------------------------------------------------|--|
| Our Chamber News Membership Events Business Fo | orum Recruitment/Training Commercial Support Publications |  |
| PTICE A MILWIDEA                               |                                                           |  |
| MY ACCOUNT                                     | it method -                                               |  |
| Please se                                      | elect your payment method :                               |  |
| My personal profile                            |                                                           |  |
| Pay with the mail & password                   | /ith Stripe                                               |  |
| My invoices                                    | PAY BY CREDIT CARD                                        |  |
| My connections                                 |                                                           |  |
| Conta                                          | act directly the chamber to pay                           |  |
| FAQ You ca                                     | an contact the chamber to pay this invoice.               |  |
| FRANCE JAPON ECO MAGAZINE                      |                                                           |  |
|                                                |                                                           |  |
| SIGNOUT                                        |                                                           |  |
|                                                |                                                           |  |

### lake your payment nline through this utton,

## R

ontact: eservation@ccifj.or.jp

to pay directly.